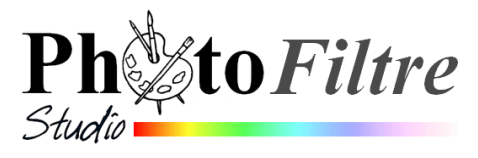

# Réalisation d'une carte de vœux

« Bonne année 2012 » à joindre à vos courriels

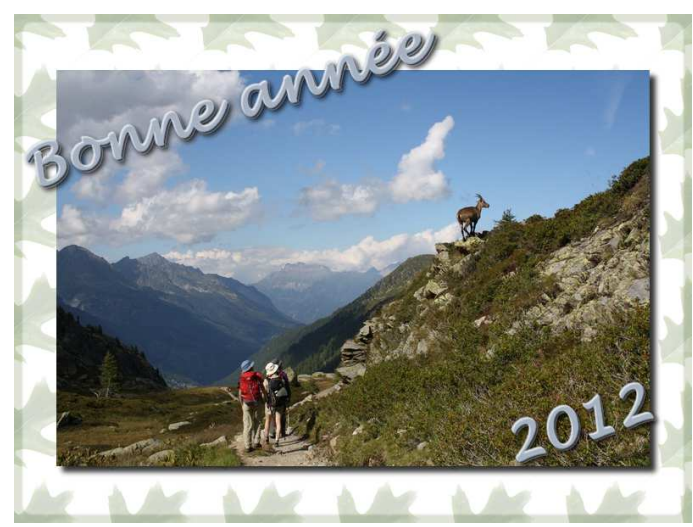

## Fournitures nécessaires à la réalisation de cette carte

- Image : Nature01.png enregistrée dans
   C:\Program Files\PhotoFiltre Studio X\PngData
- Images diapo18.jpg
- Formule : Motif\_sans\_raccords.ari

Télécharger tous ces éléments et les enregistrer à partir de la page **Photos pour exercices** http://duson.perso.sfr.fr/Banque/thumb.html dans votre espace personnel

Taille en pixels / Mémoire (Fond)

Hauteur :

143

Mémoire :

64,94 Ko

Largeur :

Nouvelle tail

155

A. Utiliser une image comme motif de fond

- 1. Lancer PhotoFiltre Studio
- Ouvrir l'image Nature01.png.qui va être utilisée comme motif. Cette image étant sur fond transparent, il ne semble pas nécessaire de se soucier des raccords. Il est cependant nécessaire de diminuer sa taille
- Réduire la taille de cette image en pourcentage (50 %).
   Commande : *Image, Taille de l'image*. Sélectionner %. Saisir 50. OK
- Largeur 4. Créer un motif avec le module Arithmétique 50 On pourrait utiliser directement l'image obtenue en 3 comme motif (par la commande : Hauteur 19.83 Edition, Utiliser comme motif). Le résultat obtenu n'est pas satisfaisant : pas de symétrie Résolution : entre le bord droit et gauche. (Voir l'exercice de révision 3 en A6). 300,00 pixels/pouces Nous allons créer un motif en quinconce à l'aide du module externe Conserver les proportion Rééchantillonnage Arithmétique <Automatique> ¥ Dans l'image Nature01.png réduite à 50 %, obtenue en 3. activer la commande : Annuler Ok Outils, Module externe, Arithmétique. MIMPORTANT: pour créer le motif dans le Module +-\*/^ ()() =<> and or xo aruthmétique seule l'image Nature01.png doit être Max Min MaxLum MinLum (Avg) AvgRGB Lum R G B RGB2HSL HSL2RGB RGB2YUV YUV2RGB Abs Root mod XYWH ouverte dans PhotoFiltre Studio Stretch BStretch Tile Scroll AlphaBlend //Notif.sans raccord F:20; //Taille de la zone de raccorder F:20; //Taille de la zone de raccorder Cliquer sur Ouvrir. //largeur de -l'image de -l
  W:W(II)\*2-F;
  H:H(II);
  T1:Tile(II,W,H);
  T2:Scroll(T1,W(II)-F,0); Sélectionner la formule. Motif\_sans\_raccords.ari téléchargée dans votre espace personnel. Cliquer sur le bouton Ouvrir. Vous devriez obtenir l'affichage ci-contre Cliquer sur Prévisualiser. Effacer Duvrii Erregistrer Mode d'étirement Efrement aplinisé. .... Prévioualiser Dk Annuler Si cela vous convient cliquer sur OK....
  - Une nouvelle image s'affiche dans PhotoFiltre Studio

ille en pixels / N Largeur : Hauteur 1émoire 800 600 1,37 Mo Cette nouvelle image va être utilisée comme motif. Nouvelle taill Largeu 5. Utiliser une image comme motif 800 Haute L'image obtenue en 4 étant sélectionnée, commande : Edition, Utiliser comme 600 motif Résolution pixels/pouces 200,00 6. Créer un nouveau document 800x600 pixels Motif de fond Fond : Commande : Fichier, Nouveau ou clic sur l'icône Nouveau de la Barre d'outils Taille prédéfinie <Personnalisé> Saisir 800 pixels en largeur, 600 pixels en hauteur. Transparence automatiq Annuler Fond blanc.... ОК ..... 7. Remplir avec un motif Dans la nouvelle image affichée commande : Edition, Remplir avec le motif On obtient un effet semblable à celui-ci B. Modifier l'opacité de l'image Insérer un nouveau fond 1. Créer un nouveau fond Couleur : Commande : Calque, Insérer un nouveau fond, Vierge. Couleur Blanc. OK Annuler

- 2. Sélectionner le Calque 1 obtenu.
- 3. Sélectionner l'outil Gestionnaire de calques.

*Sélectionner une Opacité* de 20 %

4. Le Calque 1 est maintenant modifié en opacité. Commande : Calques, Fusionner avec le calque inférieur

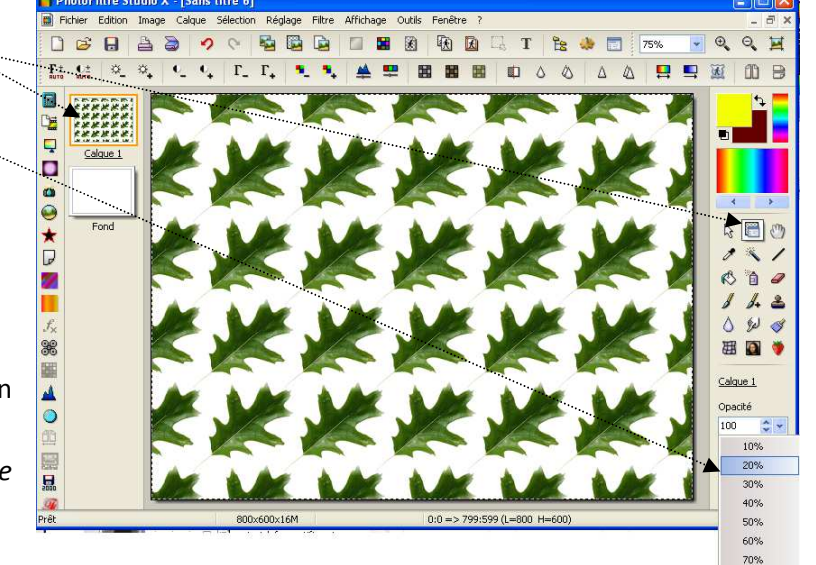

80% ans/

### C. Insérer une image sur une image sur le Fond : création de calque

Commande : Calque, Nouveau, Ouvrir en tant que calque. Sélectionner l'image : diapo18.jpg

### D. Créer des effets sur l'image insérée

Plusieurs options possibles

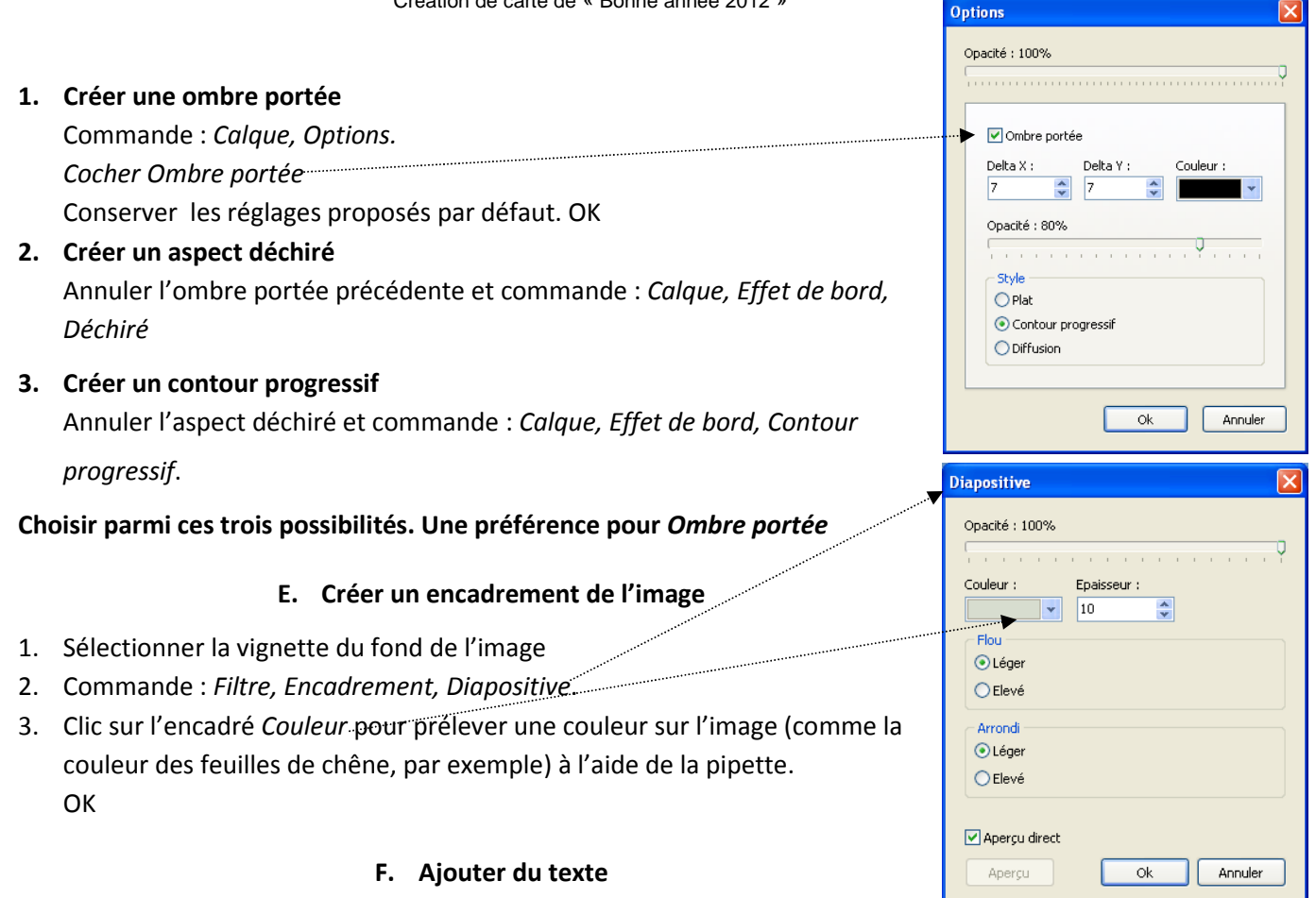

- 1. Commande : Calque, Nouveau, Texte ou clic sur T de la barre d'outils
- 2. Cliquer sur l'encadré coloré en dessous de *Couleur* pour afficher la pipette et sélectionner une couleur dans votre image

| Texte                                                                                                    |                                                                                                    |
|----------------------------------------------------------------------------------------------------|----------------------------------------------------------------------------------------------------|
| Texte Effets                                                                                                    |                                                                                                    |
| Police :<br>Lucida Handwriting<br>Alignement :<br>Saisie :<br>Bonne année<br>Angle:<br>Couleur :<br>Bonne année<br>Angle:<br>Couleur :<br>Bonne année<br>Angle:<br>Couleur :<br>Bonne année<br>Angle:<br>Couleur :<br>Bonne année | Texte       Effets         Opacité : 100%       Espacement :       Interligne :         0       0       0         Ø       0       0         Ø       0 |
| Transformer en sélection Table des caractères Ok Annuler                                                                                                    | Motif de remplissage :                                                                                                    |

3. Effectuer les réglages ci-dessus pour obtenir une image semblable au modèle proposé

### G. Enregistrement de l'image finale en jpeg

- 1. Commande : Fichier, Enregistrer. Donner un nom à l'image, accepter le type de format **.pfi**.(ce qui permet de conserver le *Fond* de l'image et ses calques). **OK**
- 2. Sélectionner le dossier de réception.
- 3. Commande : Calque, Fusionner tous les calques
- 4. Commande : Fichier, Enregistrer sous. Sélectionner le type de format jpeg. OK